# HP Z2 TOWER G9WORKSTATION - NVIDIA RTX A2000 12GB 動作確認報告書

- **1. 評価期間** 2024年 9月 9日 ~ 9月 13日
- 2. 評価対象 NVIDIA RTX A2000 12GB (ドライバver 552.86)
- 3. 評価部署 UEL株式会社

技術統括本部 TQM推進部 (評価担当者:高橋、小山、孫)

## 4. H/W作業条件

|      | HP Z2 TOWER G9WORKSTATION                                   |
|------|-------------------------------------------------------------|
| PC構成 | CPU : 14コア 13th Gen Intel® Core™ i5-13500(2.50 GHz)20プロセッサ/ |
|      | Memory : 16.0 GB                                            |
| 0 S  | Windows 11 Pro 64bit バージョン23H2 (OSビルド 22631.3880)           |
| GΑ   | NVIDIA RTX A2000 12GB Driver : 552.86                       |
| 解像度  | シングルスクリーン 1920 x 1080 (True Color)                          |

### 5. 設定

| プログラム設定 | プログラム:CADmeister |
|---------|------------------|
| 機能の設定   | ①垂直同期:オフ         |

# ◆設定変更方法

- 1. デスクトップ画面上を右クリックして [NVIDIAコントロールパネル] を選択します。
  - → NVIDIAコントロールパネルが表示します。
- 2. タスクの選択項目から 3D設定/3D設定の管理を選択します。
- 3. プログラム設定タブを選択し、プログラム項目の中から "CADmeister"を選択します。
- 4. 機能/設定項目を上記の設定になっていることを確認します。(必要に応じて変更します)
- 5. [適用] ボタンを押します。
- 6. NVIDIAコントロールパネルを閉じます。

#### 6. CADmeister動作確認

CADmeisterの以下のテストを実施しました。とを実施しました。 表示関連のリリーステスト グラフィックボード評価テスト GPGPU評価テスト ※評価時使用CADmeisterバージョン:2024

グラフィックエンジン: OpenGL (表示高速化カスタマイズ有効)

#### 7. 問題点

特にありません。

### 8.評価 : 〇

描画不正や動作不正は見受けられず、CADmeisterの動作OKとします。